## 國元 祐二

株式会社ミガロ.

RAD事業部 技術支援課

# [SmartPad4i] SmartPad4iの運用で役立つ WEBサーバー機能

●はじめに ●WEB サーバーのログ機能 ●WEB サーバーのファイル制御機能 ●リバースプロキシを使ったアクセス構成 ●おわりに

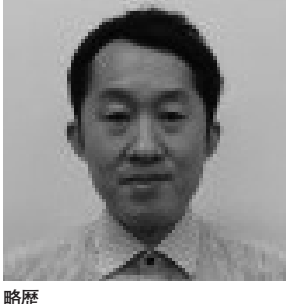

1979年3月27日生まれ 2002年追手門学院大学文学部ア ジア文化学科卒業 2010年10月株式会社ミガロ.入社 2010年10月RAD事業部配属

現在の仕事内容 SmartPad4i (JC/400)、 Business4Mobile、Valenceの製 品試験やサポート業務、導入支援な どを担当している。

## 1.はじめに

最近ではWEBアプリケーションの技術が向上し、画面や機能もC/Sアプリケーションに近づいている。それに伴い、企業でも基幹システムの一部をWEBアプリケーションで構築するケースが格段に増えてきた。

WEB アプリケーションを採用する場 合の大きなメリットは、システムを利用 するユーザーごとの PC に環境を構築す る必要がない点である。ブラウザから WEB アプリケーションの URL にアク セスすれば、システムを利用できる。こ れはシステム管理者にとって、運用面で 非常に大きな作業軽減となる。

この仕組みを提供しているのが、 WEBサーバーである。WEBアプリケー ションでは、クライアントPCにセット アップせず、WEBサーバーの端末で代 表してセットアップし、クライアント PCの代わりにプログラム処理の実行や DBへのアクセスを実行する。そして、 リクエストがあったクライアントのブラ ウザへ処理結果を送信する。

このように、WEBサーバーはクライ アントに代わって処理を実行するための アプリケーションの一部として、非常に 重要な役割を担っている。このWEB サーバーの機能や設定を把握していれ ば、運用が便利になり、トラブル時にも 役立つ。

本稿はこうした WEB サーバーの機能 や設定で、SmartPad4iの利用に役立つ 内容を検証し、まとめている。

なお、SmartPad4i は WebSphere Application Server (WAS) 環境で動 作するので、本稿ではWASのWEBサー バー機能として組み込まれている IBM HTTP Server (IHS) の利用を前提に している。以降、WEBサーバーは IHS の意味で記述する。

## 2.WEBサーバーの ログ機能

前述したように、WEB サーバーはク ライアントからのアクセスへの応答や、 WEB アプリケーションの処理といった 役割を担う。そのため、WEB サーバー には WEB アプリケーションが動作して いるさまざま情報が集積されており、そ の情報はログという形で照会できる。

WEB サーバーはさまざまなログを管 理するが、その中でも WEB サーバーの 運用で非常に重要な情報がアクセスログ である。

#### 2-1 アクセスログの活用 アクセスログの内容

アクセスログは WEB サーバーに記録 される動作の履歴であるが、その内容を 理解することで、有用な解析データとし て活用できる。アクセスログは、IHS の インストールディレクトリ直下の[logs] フォルダに出力される。

アクセスログにはデフォルトで、次の ような情報が記録される。【図1】

・アクセス元の IP アドレス

・アクセスの日付と時刻

・アクセスされたファイル名

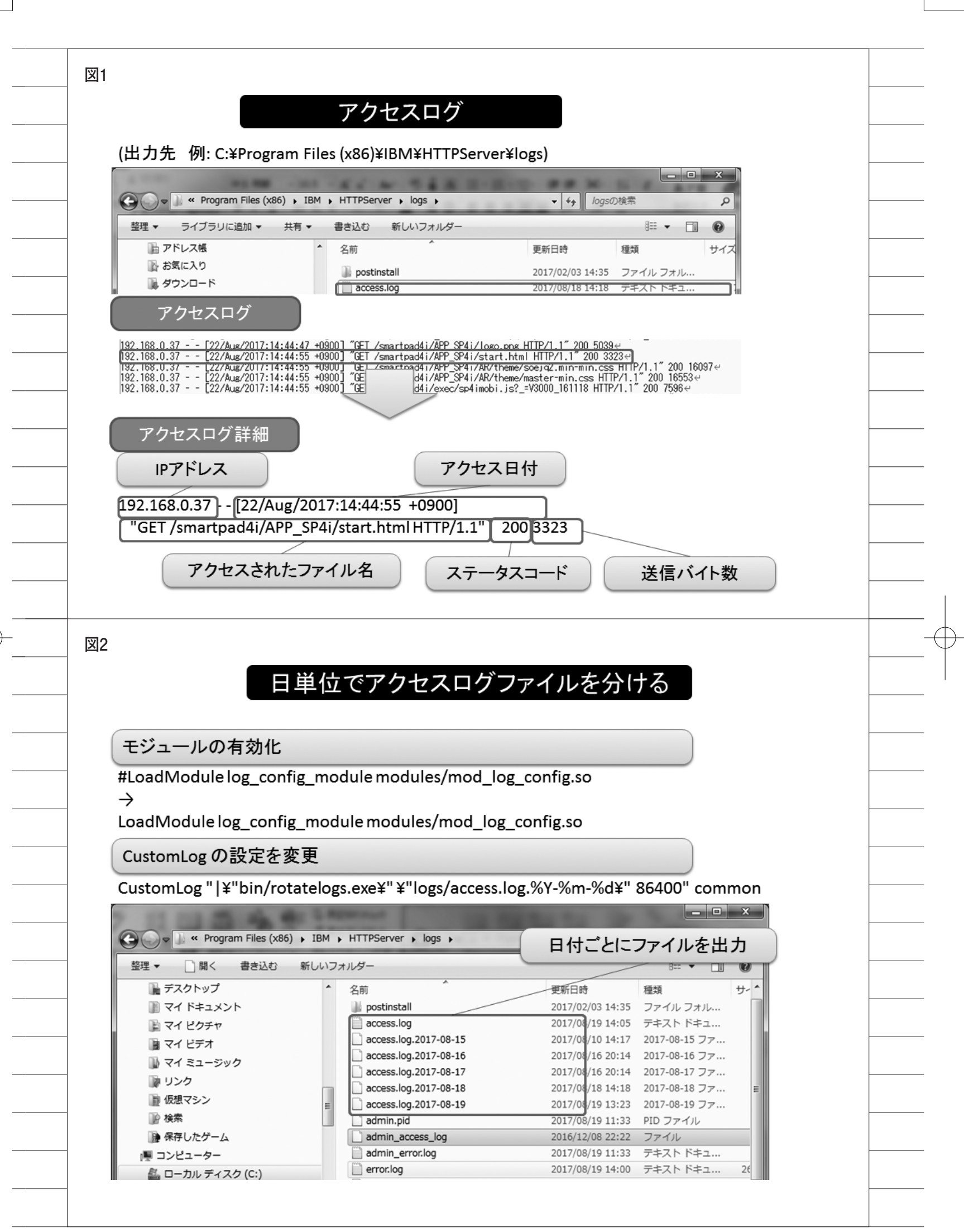

・ステータスコード・送信バイト数

SmartPad4i を社内ネットワーク内で 利用し、クライアント PC の IP アドレ スが固定である場合は、アクセスログの 記録から対象のクライアント PC を特定 できる。

さらにアクセスされたパス、ファイル 名や、ステータスコードを確認すること で、プログラムが正しいパスのファイル や画像を操作できているかを検証でき る。

またアプリケーションでエラーが発生 した場合には、ステータスコードが出力 される。このコードはエラー内容を判別 するエラーコードとしての意味もあるの で、アクセスログは運用面でも重要な役 割を果たしている。

### アクセスログファイルを 日単位で管理する方法

アクセスログは、デフォルトではファ イルサイズに制限がなく、単一ファイル に出力され続ける設定となっている。デ フォルト設定の場合、1万リクエストご とに 1 MB 以上のファイルサイズが増 える。そのためアクセス数が多いシステ ムの場合には、アクセスログファイルが 膨大なサイズとなる。

このようにアクセスの多い環境では、 日単位でアクセスログファイルを出力す るのが有効である。ファイルが日単位で 分割されることで、サイズも1日分のロ グだけになり、調査時も目的のログを探 しやすい。

アクセスログで記録する情報を変更す るには、IHS の設定ファイル httpd.conf を編集する。httpd.conf はデフォルトで は、[HTTP Server インストールディ レクトリ] \conf\httpd.conf に配置され ている。日単位でアクセスログファイル を出力するには、IHS に付属している 「rotatelogs プログラム」を利用する。

まず、アクセスログファイルの出力方 法をカスタマイズするため、mod\_log\_ config.so モジュールを有効にする。モ ジュールを有効にする方法は、httpd. conf 内に記述されている行の # (コメ ント)を削除するだけである。

次に CustomLog に rotatelogs.exe の パスを設定し、アクセスログの形式と分

#### 割する秒数を指定する。【図2】

設定完了後、WEBサーバーを再起動 すると設定が反映され、アクセスログ ファイルが日単位に分かれて出力される ようになる。

なお rotatelogs プログラムの設定・ 機能については、下記 WEB マニュアル にも詳細が記載されている。

https://publib.boulder.ibm.com/ httpserv/manual70/programs/ rotatelogs.html

## 3.WEBサーバーの ファイル制御機能

#### 3-1 ファイルのアクセス制限

WEBサーバーはログだけでなく、 ファイル管理も運用面での重要な機能と なる。WEBサーバーにはHTMLだけ でなく、データとしての画像ファイルや 設定ファイルなどが保存されている場合 もある。そうしたファイルもWEBサー バーにある限り、パスさえ分かれば、 URLを直接入力して自由に参照できる。

そのためWEBサーバーを外部公開す るような場合には、アプリケーションで 扱うファイルへのアクセスを制限するこ とが多い。WEBサーバーによるファイ ルのアクセス制限では、特定のファイル をブラウザから直接参照できないように 設定できる。

例として、WEB サーバーのディレク トリにある特定ファイルへのリクエスト が要求された場合に、403 エラー(閲覧 禁止)で制限する方法を説明する。設定 はログの変更と同じく、IHS の httpd. conf で制御できる。【図 3】

Directory の記述に、アクセス制限対 象のファイルが存在するフォルダパスを 指定し、FilesMatch には制限するファ イルの拡張子を指定する。こうした簡単 な設定だけで、ユーザーからの意図しな いアクセスを規制できる。

#### 3-2 ファイルのダウンロード設定

SmartPad4i では、CSV ファイルの ダウンロード機能がサポートされてい る。また、WEB サーバーに配置した PDF ファイルやエクセルファイルなど を、ハイパーリンクを利用してクライア ントにダウンロードをさせられる。 しかし一般に WEB アプリケーション でのファイルダウンロードでは、ブラウ ザの設定によって動作が異なる。たとえ ばダウンロードとならずに、ブラウザの ページ内でファイルが表示される動作に なる設定もある。

こうしたクライアント側のブラウザ設 定に依存せずにファイルをダウンロード させるには、WEBサーバー側での制御 が必要となる。ここでも httpd.conf を 設定することで、ファイルのダウンロー ドを制御できる。【図 4】

まずは、WEB サーバーが header 情 報を返却できるように、ヘッダーモ ジュールを有効にする。

次に FilesMatch を使用し、特定の拡 張子のリクエストが送られた場合にのみ 有効になるよう設定する。contentdispositionの設定は2種類で、inline(デ フォルト)に設定すると、ファイルは WEBページの一部としてブラウザで開 く。attachmentを設定すると、「名前 を付けて保存」のダイアログを表示でき る。

つまりファイルをダウンロードさせた い場合は、attachment を設定すればよ い。

WEBサーバー側でこのように設定し ておくことで、利用するクライアント環 境に依存せずにアプリケーションの動作 を統一できる。

## 4. リバースプロキシを 使ったアクセス構成

IBM iではV6R1以降、WASがデフォ ルトで付属しており、これを利用する企 業も多い。しかし IBM i は基幹データ を扱っていることが多く、外部向けに WEB サーバーとして公開する場合に は、セキュリティ面の検討が必要となる。

本稿ではセキュリティを高める仕組み の1つとして、リバースプロキシについ て説明する。

#### 4-1 リバースプロキシとは

リバースプロキシは不特定多数のクラ イアントからの要求に対して、応答を代 行する機能である。WEBサーバーを外 部公開する場合、WEBサーバーをイン ターネット上に公開することになるが、 リバースプロキシ経由でWEBサーバー

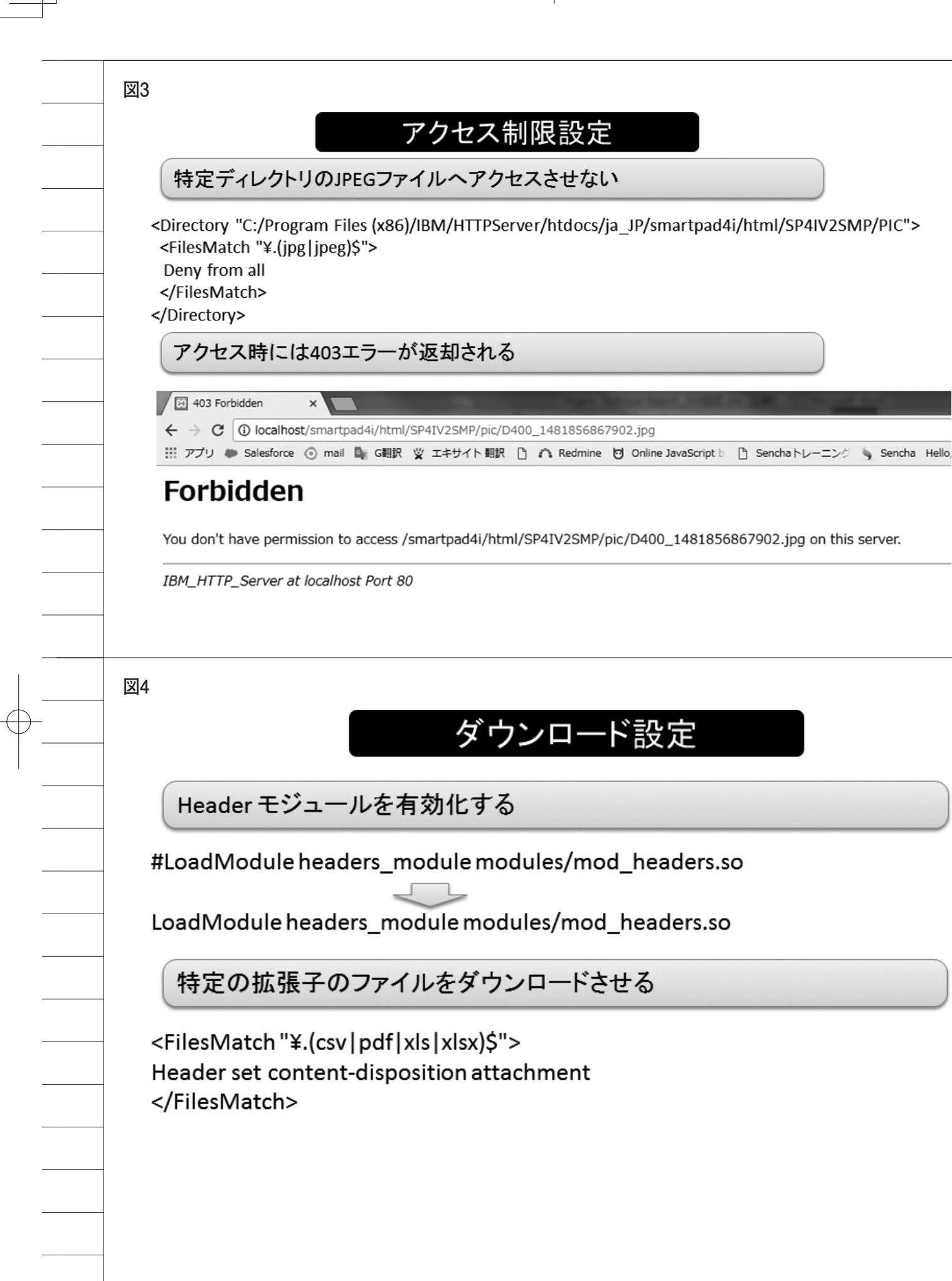

にアクセスすることで、IBM i を直接 インターネット上に公開する必要がなく なる。

このリバースプロキシは WEB サー バーに付属する一般的な機能なので、 SmartPad4i にも利用できる。【図 5】

4-2 リバースプロキシを活用したセ キュリティ

ここでは、SmartPad4i をリバースプ ロキシ経由でアクセスする方法を説明す る。なお、リバースプロキシには Windows版の Apache2.4 を例として使 用する。

まず Apache2.4 を下記 URL からダウ ンロードして、リバースプロキシ機能を 持たせるサーバーにインストールする。

https://www.apachelounge.com/

Apache をインストールし、WEB サー バーとして動作することを確認後、 Apache の設定ファイル httpd.conf を 編集する。httpd.conf は IHS と同様に、 インストールディレクトリの conf に配 置されている。リバースプロキシを利用 するには、まず3つのモジュール mod\_ headers.so、mod\_proxy.so、mod\_ proxy\_http.so を有効にする。【図 6】

次に、リクエストをどこに転送するか を設定する。

たとえば、IBM i の WEB サーバーが IP アドレス 192.168.0.2、ポート番号 10000 で構築されている場合には、【図7】 の設定でリクエストを転送できる。

「ProxyRequests OFF」に設定して いると、ProxyPassで明示的に指定し た先のホストにのみアクセスできるよう になる。

ProxyPass には、リバースプロキシ のドキュメントルートへのリクエストを http://192.168.0.2:10000/ ヘ転送する。 ProxyPassReverse はレスポンスのヘッ ダー情報(リクエスト時の属性)を書き 換えるための設定項目で、書式は ProxyPass と同じである。

設定後、リバースプロキシのWEB サーバーを再起動することで機能が有効 になる。こうしたWEBサーバーの2重 構成を用意することで、セキュリティを 高めたIBM iの運用を実現できる。 5.おわりに

本稿ではアクセスログ活用、ファイル 制御、リバースプロキシについて説明し てきた。「3.WEBサーバーのファイル制 御機能」ではブラウザからのファイルダ ウンロード動作を例に説明したが、 WEBアプリケーションでは、クライア ント環境設定の違いで運用に苦戦するな どの話を聞くことも多い。しかしWEB サーバーの機能を知っていれば、WEB サーバー側で簡単に対応できる。

WEB サーバーのカスタマイズを知ら なくても、WEB アプリケーションは運 用できるが、知っておくと運用での負担 が大きく軽減できる。

冒頭で述べたとおり、WEBアプリ ケーションはクライアント環境のセット アップを必要とせず、運用管理をサー バーに集中できる点が大きなメリットで ある。

この WEB アプリケーションのメリッ トを最大限に活かすために、本稿を WEB サーバー運用の参考として役立て ていただけると幸いである。

Μ

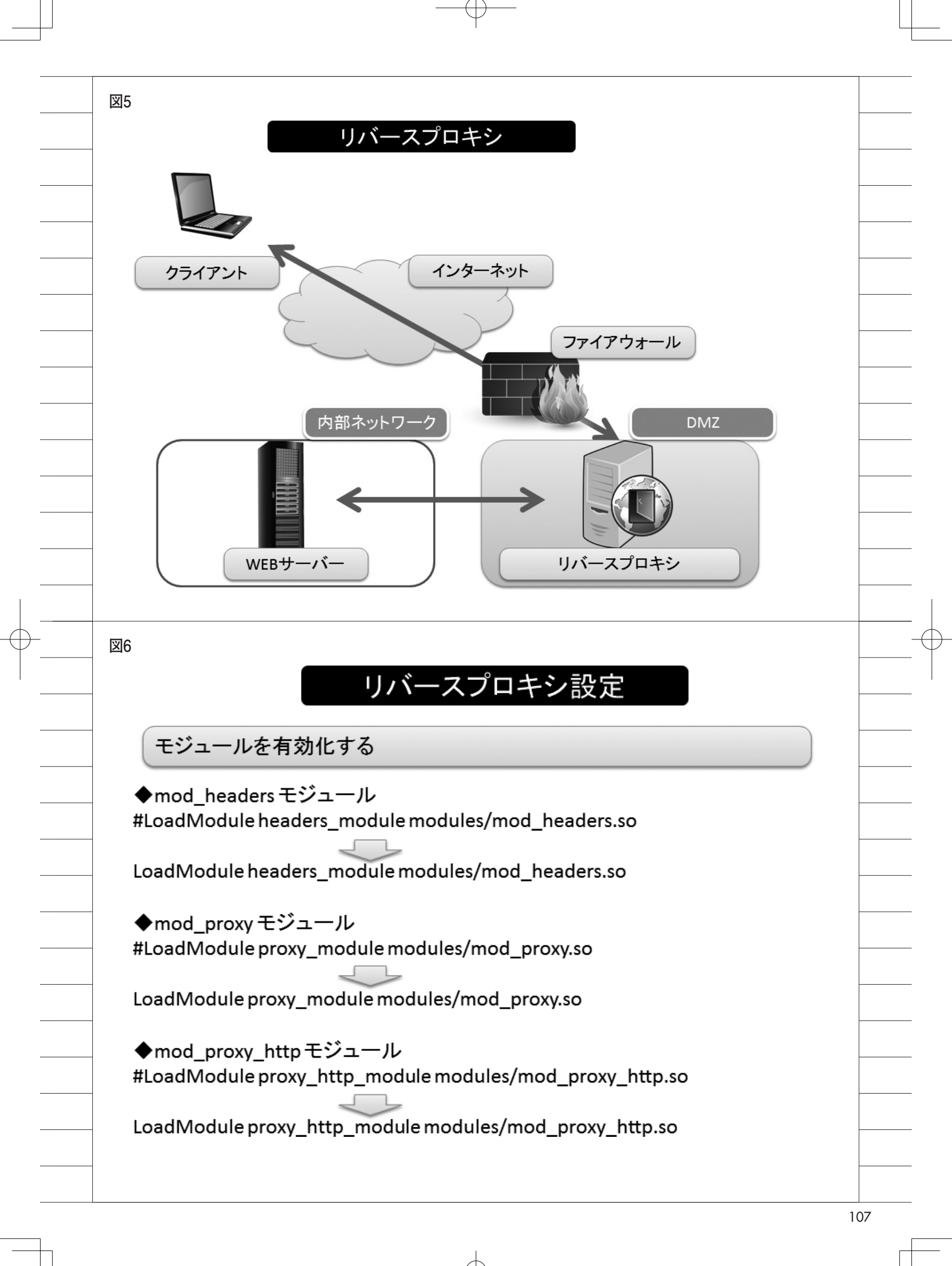

叉7

## リバースプロキシ設定

リバースプロキシ設定

ProxyRequests OFF

ProxyPass / http://192.168.0.2:10000/ ProxyPassReverse / http://192.168.0.2:10000/

108

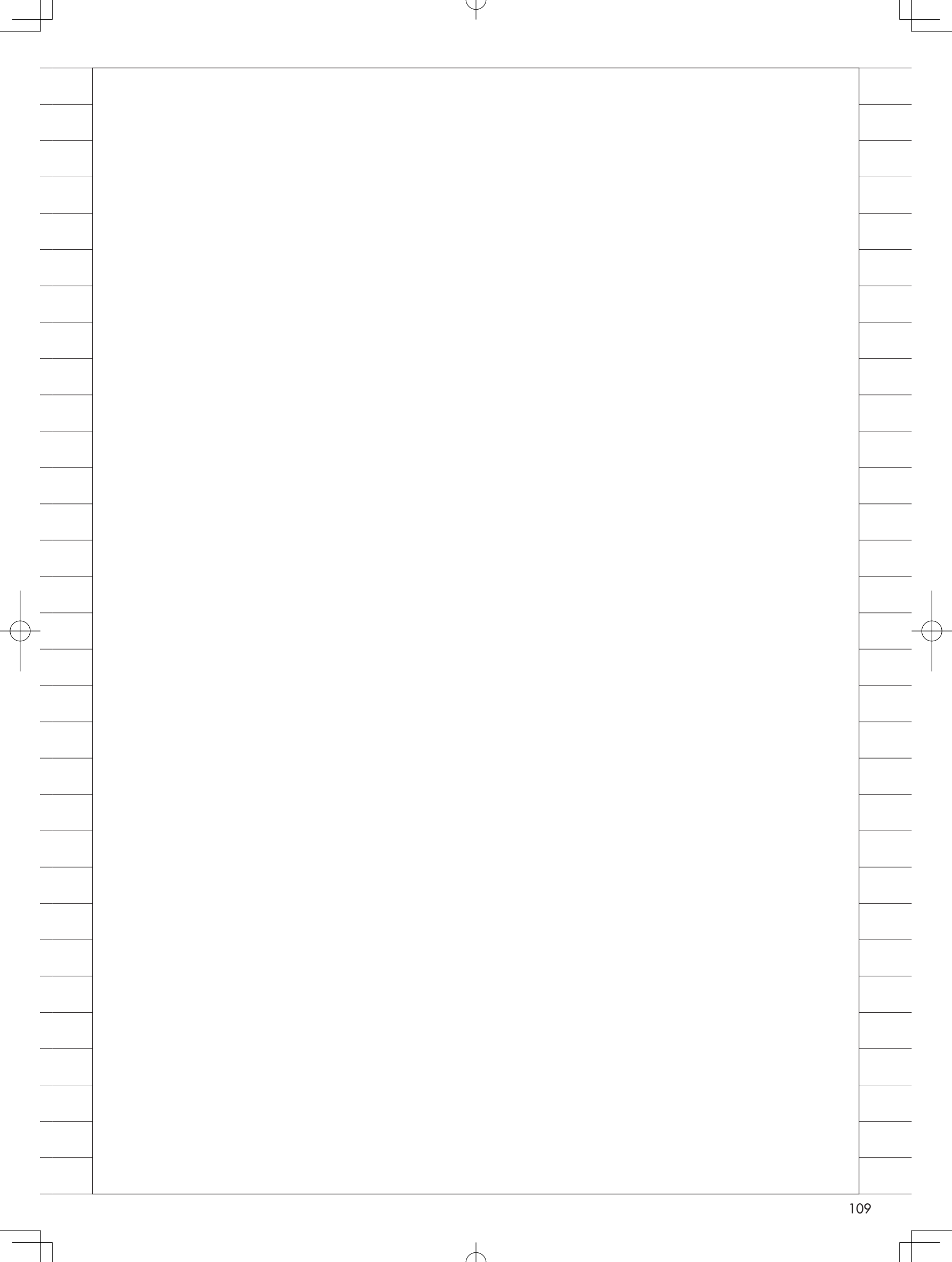